# 付属ソフトウェアの利用規約

### [著作権]

- 1.RF for Windows (プログラム及び関連ドキュメントを含める) の著作権は、株式会社ティアンドデイ(以降、弊社と表記)に 帰属します。
- 2. 転載及び、冊子・商品などを添付して再配布する場合には、弊 社の承諾を必要とします。再配布については、弊社営業部まで ご連絡ください。
- 3.RF for Windows には改変を加えないでください。

### [免責事項]

- 1. 株式会社ティアンドデイ(以下、弊社と表記)は、 RF for Windows により利用者に直接または間接的障害が生じて も、いかなる責任賠償等を負わないものとします。
- 2.RF for Windows はご利用者へ事前の連絡なしに仕様を変更し たり、サービスの提供を中止する場合があります。その場合、 RF for Windows をご利用いただけなかったり、ご利用者に直接 または間接的に障害が生じた場合でも、弊社はいかなる責任賠 償等は負わないものとします。
- 3. 弊社は RF for Windows に不備があっても訂正する義務は負わな いものとします。
- 4. 弊社は RF for Windows に関して動作保障をいたしません。

## 株式会社ティアンドティ

〒 390-0852 長野県松本市島立 817-1 TEL:0263-40-0131 FAX:0263-40-3152 お問い合わせ 月曜日~金曜日(弊社休日は除く) 9:00 ~ 12:00 13:00 ~ 17:00

## 取扱説明書に関するご注意

- 本製品をお使いになる前には、必ずこの取扱説明書をお読 みいただき、内容を十分理解してからご使用ください。
- 本書の著作権は、株式会社ティアンドデイに帰属します。 本書の一部または全部を弊社に無断で転載、複製、改変など を行うことは禁じられています。
- 本書の安全に関する指示事項には、必ず従ってください。 本来の使用方法ならびに本書に規定した方法以外でお使い になった場合、安全性の保証はできません。
- 取り扱いを誤ったために生じた製品の故障およびトラブル 等は、弊社の保証対象には含まれません。
- 本書に記載された仕様、デザイン、その他の内容について は、改良のため予告なしに変更することがあります。
- 本書に記載した図および、イラスト、画面表示は、一部を 省略、抽象化し、実際とは異なる場合があります。
- 本書の内容に関しては万全を期して作成していますが、 万一落丁乱丁、ご不審な点や誤り、記載漏れなどがありま したら、お買い求めになった販売店または弊社までご連絡 ください。
- 会社名、商品名は各社の商標または、登録商標です。
- 本書は再発行いたしませんので大切に保管してください。

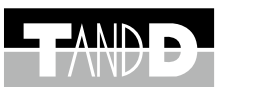

## グラフ表示画面

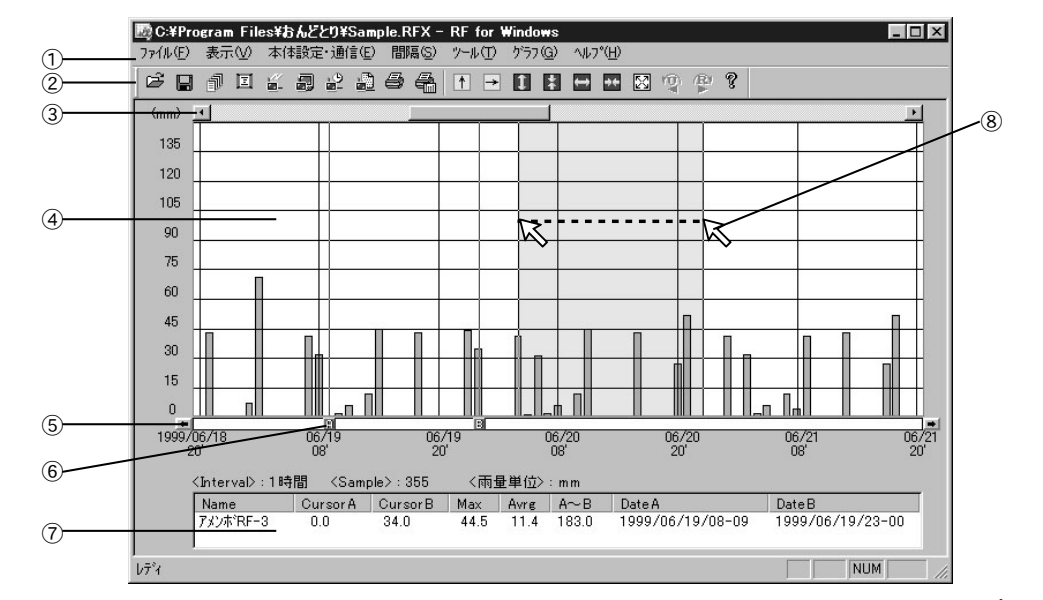

①メニューバー メニューバーの操作方法については、ヘルプの中で詳しく説明してい ます。

| ②ツールバー                                                                                                    |           |          |          |  |  |
|----------------------------------------------------------------------------------------------------|-----------|----------|----------|--|--|
| Ê                                                                                                    | ファイルを開く   | 1        | 縦軸スケール   |  |  |
|                                                                                                    | RFY 形式で保存 | ->       | 横軸スケール   |  |  |
| t de la constante de la constante de la consta | テキスト形式で保存 | \$       | 縦軸スケール拡大 |  |  |
| Ξ                                                                                                    | データー覧     | 1        | 縦軸スケール縮小 |  |  |
|                                                                                                    | 接続設定      | ++       | 横軸スケール拡大 |  |  |
| -                                                                                                    | 本体状態設定    | **       | 横軸スケール縮小 |  |  |
| -9<br>                                                                                                    | 予約記録設定    | 22       | 初期サイズに戻す |  |  |
|                                                                                                    | 記録データ吸い上げ | <b>₩</b> | 元に戻す     |  |  |
| 4                                                                                                    | 表印刷       | R        | やり直す     |  |  |
| -                                                                                                    | グラフ印刷     | Ŷ        | バージョン情報  |  |  |

③横軸移動ボタン

ボタンをクリックすると、時間軸が移動します。

## データー覧表示画面

グラフ画面が表示された状態で「表示」メニューから「データー覧表を開く」を選択すると、一覧表が表示されます。

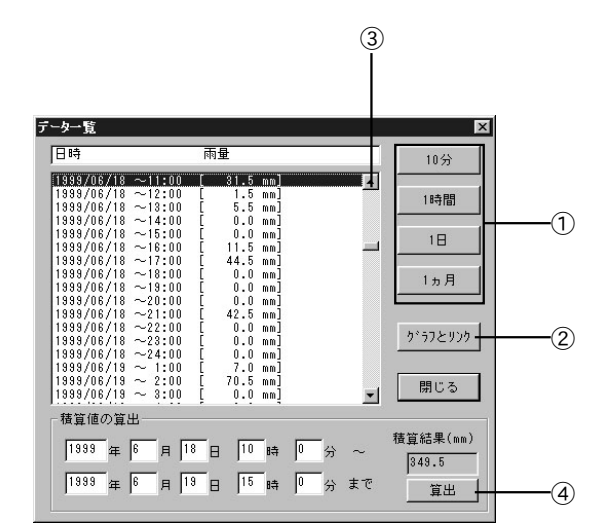

# 株式会社ティアンドデイ

**RF** for Windows

取扱説明書

お買い上げありがとうございます。

この取扱説明書をよくお読みいただき、

本製品を正しくお使いください。

⑦ Copyright 1999-2015 T&D Corporation, All rights reserved. 2015.10 16504160005 第8版

# ソフトウェア仕様

| 対応機種          | レインフォールオブザーバ RF-3                                                                                                    |  |
|---------------|----------------------------------------------------------------------------------------------------|--|
| 対応 OS<br>(*1) | Microsoft <sup>®</sup> Windows <sup>®</sup> 10 32/64bit 日本語<br>Microsoft <sup>®</sup> Windows <sup>®</sup> 8 32/64bit 日本語<br>Microsoft <sup>®</sup> Windows <sup>®</sup> 7 32/64bit 日本語<br>Microsoft <sup>®</sup> Windows Vista <sup>®</sup> 32bit (SP1 以降) 日本語 |  |
| 通信機能          | 記録スタート(即時 / 予約), 本体設定値読み込み<br>本体状態設定 (表示雨量項目選択・警報ブザー ON/OFF 設定<br>降始めからの雨量のリセット時間設定・警報雨量設定)<br>記録データの吸い上げ                                                                                                    |  |
| 画面表示          | 積算雨量の棒グラフ<br>拡大 / 縮小 / スクロール表示可能<br>表示間隔は 10 分・1 時間・1 日・1 ヶ月の 4 種類から選択                                                                                                    |  |
| ファイル出力        | 専用ファイル・テキストファイル                                                                                                    |  |
| 印刷            | グラフ印刷・テキスト印刷                                                                                                    |  |
| 付属品           | シリアル通信ケーブル RS-232C( D-sub9 ピン 長さ 1.5m)<br>取扱説明書(本紙)                                                                                                    |  |
| *1: インストール    | 時、Administrator(パソコンの管理者)の権限が必要になります。                                                                                                    |  |

※サンプル画面

④グラフエリア

縦軸は雨量 (mm)、横軸は日時を示します。

縦軸は、「表示」メニューの「縦軸スケールの設定」により縦軸の最 大値を設定することができます。

横軸は、「表示」メニューの「横軸スケールの設定」により横軸の表 示範囲を設定することができます。また、「間隔」メニューにより10分 1時間・1日・1ヶ月のいずれかに表示を切替えることができます。

- ⑤ A・B カーソル横軸移動ボタン
- ボタンをクリックすると、A・Bのカーソルの間隔を変えず、左右に 移動します。
- ⑥ A・B カーソルボタン
- ボタンをドラッグしながら左右に移動し、目標位置まで移動します。 ⑦A・Bカーソルの情報表示

A・Bカーソルボタンを移動した位置情報等を表示します。

⑧横軸の拡大

横軸のスケールのみ、マウスを使ってグラフ画面を拡大することがで きます。拡大したい範囲をドラッグすると範囲が指定され、グラフ画 面が拡大されます。

①表示間隔ボタン

表示している一覧表の時間間隔を選択します。雨量は、一覧表を選択 した時間ごとに表示されます。

- ②[グラフとリンク]ボタン
- グラフ画面で表示している場所のデーター覧表を表示します。
- ③スクロールバー スクロールバーをドラッグしながら上下に移動し、目標位置まで移動 します。
- ④[算出]ボタン 指定した期間の雨量の合計を算出します。 算出したい期間を指定し[算出]ボタンをクリックすると積算結果が 表示されます。

# 1. インストール

ソフトウェアをインストールする前に本体をパソコンに接続しな いでください。

- Windows を起動し、Administrator(管理者)権限でログインします。
- 2. CD-ROM & CD/DVD ドライブにセットします。
- 3. [インストールプログラム]ウィンドウが開きます。

[自動再生]ウィンドウが表示された場合
[setup.exe の実行]をクリックしてください。
[インストールプログラム]ウィンドウが自動で表示されない場合
CD/DVDドライブ内の [setup.exe]のアイコンをダブルクリックしてください。

- 画面の指示に従ってソフトウェアをインストールしてください。
- 5. インストールが完了すると、Windowsのスタートメニュー に " RF for Windows " が登録されます。
- 6. スタートメニューより RF for Windows を起動します。

## 2. 通信ケーブルの接続

付属の通信ケーブルを、レインフォールオブザーバー本体(以下 RF-3)と PC に接続します。

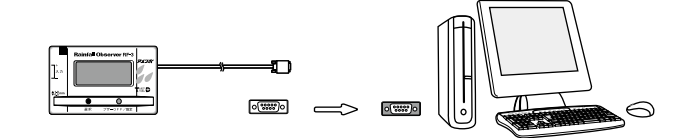

- シリアルポート (RS-232C) に接続してください。
- シリアルポート以外に接続すると、通信できませんのでご注意ください。
- 通信ケーブルは、接触不良が起きないように確実に挿入し てください。

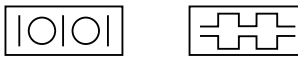

注意:本体は、PCから通信時に日付・時刻を受け取るため、必ずパ ソコンの日付・時刻を合わせてから通信するようにしてください。

## 3. 通信ポートの設定

PC 側の通信ポートを設定します。

- 注意:RF-3 本体と PC を通信ケーブルで接続してから設定を行って ください。
- 1. RF for Windows メイン画面のメニュー「本体設定・通信」 から「接続設定」を選択すると「通信ポート設定」ダイア ログが表示されます。

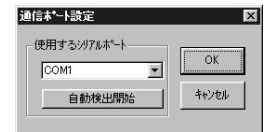

使用するシリアルポートを選択または[自動検出開始]ボタンをクリックし、通信ポートを設定します。

## 4. 通信する

RF-3 本体と PC を接続してから設定や記録データの吸い上げを 行ってください。

### 本体状態設定

「本体設定・通信」メニューより「本体状態設定」を選択すると、 ダイアログボックスが表示されます。

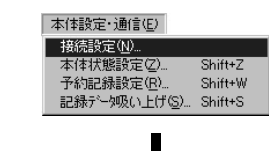

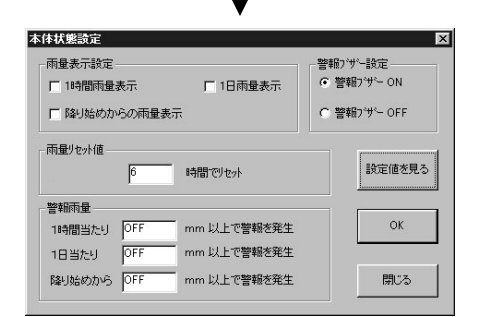

必要事項を入力し、[OK] ボタンをクリックしてください。 ※測定記録方法は、本体取扱説明書をご覧ください。 ※雨量リセット値とは、雨が止んでからリセットされるまでの時間です。

# 5. 記録データ吸い上げ

「本体設定・通信」メニューより「記録データ吸い上げ」を選 択すると、ダイアログボックスが表示されます。

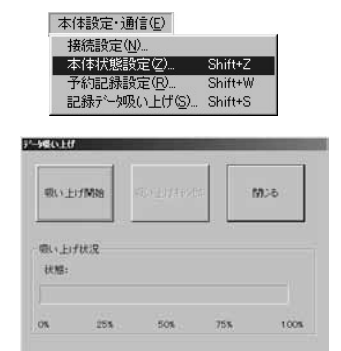

[吸い上げ開始]ボタンをクリックすると吸い上げが開始され ます。データの保存に関しては、本紙面の「ファイルの保存」 をご覧ください。

## ファイルの保存:RFY 形式で保存する

吸い上げた記録データを RF for Windows 形式のデータファイル (\*.RFY) として保存します。 「ファイル」メニューより「データを RFY 形式で保存」を選択す るとダイアログボックスが表示されます。

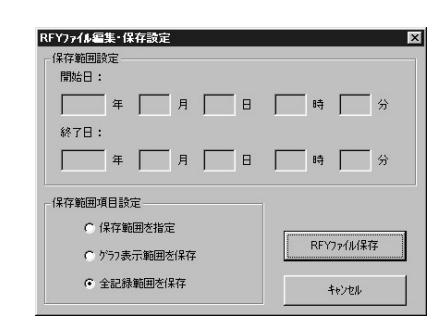

### [保存範囲指定]

保存範囲を指定する場合に保存する開始日と時間、終了日と時間を入力します。 [保存範囲項目設定]

保存する範囲を選択します。

必要事項を入力し、[RFY ファイル保存] ボタンをクリックして ください。

## ファイルの保存:テキスト形式で保存する

他の表計算ソフト等で読み込むために、テキスト形式で保存する ことができます。

「ファイル」メニューより「データをテキスト形式で保存」を選 択するとダイアログボックスが表示されます。

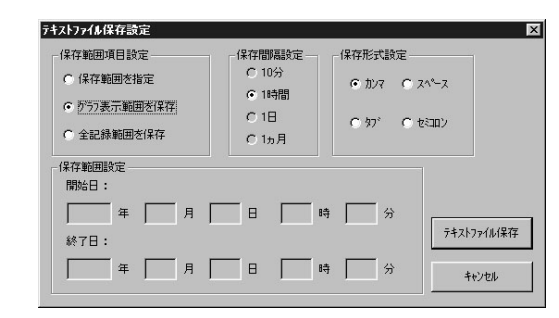

#### [保存間隔設定]

保存する間隔を選択します。 [保存範囲項目設定] 保存する範囲を選択します。

保存形式設定]

#### 保存する形式を選択します。

・カンマ、スペース、タブ、セミコロンは他の表計算ソフトで テキストファイルを読み込む際、セルの区切りとして使われ るコードです。

#### [保存範囲設定]

保存範囲を指定する場合に保存する開始日と時間、終了日と 時間を入力します。

必要事項を入力し、[テキストファイル保存]ボタンをクリック してください。

## 記録方式について

RF-3 本体はエンドレス方式で記録を行い、データは最大 400 日前まで吸い上げることができます。エンドレス方式とは、記録デー タが 57600 個 (400 日)を超えると、一番古いデータから上書 きされていく記録方式です。

## 記録開始時間の変更

吸い上げた雨量データの記録開始日時を変更したり、情報ボック スの「Name」を変更することができます。 「ツール」メニューより「記録条件メンテナンス」を選択すると、 ダイアログボックスが表示されます。

| 記録条件メンテナンス |      |      | ×      |
|------------|------|------|--------|
| デー9名入力     |      |      |        |
| アメンホ*RF-3  |      |      |        |
| 記録開始時間の入り  | ]    |      |        |
| 1999 年 06  | 月 15 | 8 00 | 時 00 分 |
|            |      | OK   | キャンセル  |

変更内容を入力し、[OK] ボタンをクリックしてください。

## データ印刷について

グラフ印刷・・・ 画面に表示しているデータのグラフおよび 一覧表を印刷します。 テキスト印刷・・・ 印刷するデータを「月間」あるいは「年間」 で指定し、表のフォーマットで印刷します。

印刷前に「グラフ印刷プレビュー」「テキスト印刷プレビュー」 にて印刷のレイアウトを見ることができます。 印刷についての詳細は、メニューの「ヘルプ」をご覧ください。